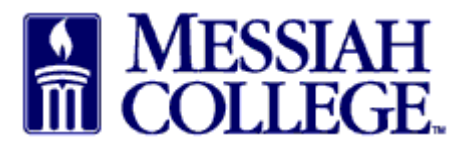

- Requisitions needing completion are indicated by a number in a red circle beside the **Task** icon.
- Click on the Task icon and select Incomplete Requisitions from the list.

|                      | MESSIAH MC ONE\$OURCE Search marketplace                 | ۹ 🖓 🕹 🗹                              |
|----------------------|----------------------------------------------------------|--------------------------------------|
| 없 Home 📮             | 6.2.14_67307   DEMO ×                                    | 🖈 Tasks                              |
| Marketplace          | Messiah College                                          | Incomplete Requisitions              |
| View Suppliers       | messian College emarkelplace on Unimarkel                | Outstanding Receiving                |
| Shopping Lists       | ③ Demo Site                                              | Quotes                               |
| Create Blanket Order |                                                          | Invoices 1                           |
| Unimarket Directory  |                                                          | Supplier Requests 2                  |
|                      |                                                          | Background Jobs                      |
| Orders               | Dashboard Suppliers Transactions Procurement Performance | Approvals 2                          |
| View Requisitions    |                                                          |                                      |
| View Orders          | Supplier Q Taos Categori                                 | RR100833 Amanda D. Hoffma            |
| Receiving            |                                                          | Daisy Ray Anderson-Suite 3012 - Hoff |

• Click the requisition number to view the requisition.

|         | MESSI | ah MC ON                                                                                              | ie\$ource                                      |                                                     | Search mark        | etplace          |                                  |                   | Q            | ළ       |  |
|---------|-------|----------------------------------------------------------------------------------------------------|------------------------------------------------|-----------------------------------------------------|--------------------|------------------|----------------------------------|-------------------|--------------|---------|--|
| යි Home | *     | 6.2.14_67307   DEMO ×<br>Incomplete Requisitions<br>Buyer<br>Sherry Lynn Rudasill-Suite 3012 - Ho × V |                                                |                                                     |                    |                  |                                  |                   |              | Search  |  |
|         |       | Requisition                                                                                           | Buyer<br>Sherry Lynn Rudasill-<br>Suite 3012 🖋 | Requestor<br>Sherry Lynn<br>Rudasill-Suite 3012<br> | Supplier<br>Airgas | Type<br>Standard | Created<br>11/29/2018<br>7:54 AM | Total<br>\$125.00 | <b>)</b> ∰CI | neckout |  |

• To proceed with this requisition click the blue Checkout Button.

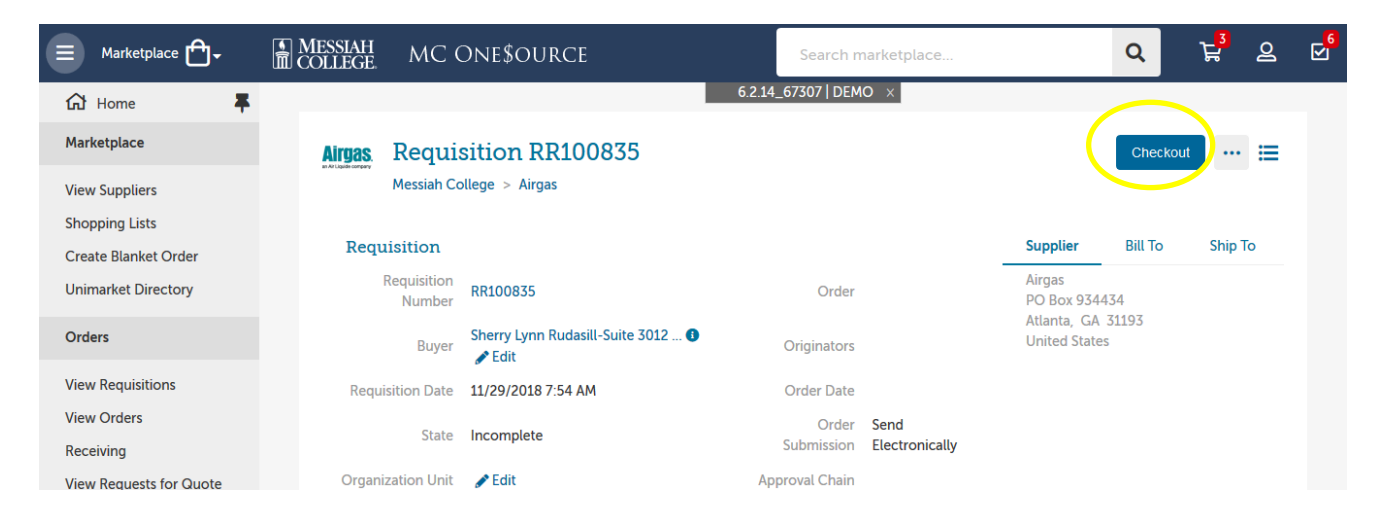

- All information previously entered has been saved. **Delivery Date** may need to be re-entered.
- Proceed through the checkout page making sure **all** information is correct and complete.
- Click **Checkout**.

|                                                                                 | Messiah<br>College MC One\$ource                                                                                                    |                            | Search marketplace                                                      | Q          | ₽ <mark>3</mark> | ව                    |  |
|---------------------------------------------------------------------------------|----------------------------------------------------------------------------------------------------|----------------------------|-------------------------------------------------------------------------|------------|------------------|----------------------|--|
| 슈 Home 📮                                                                        |                                                                                                    | 6.2.14                     | _67307   DEMO ×                                                         |            |                  |                      |  |
| Marketplace                                                                     | Checkout                                                                                                    |                            |                                                                         |            |                  |                      |  |
| View Suppliers<br>Shopping Lists<br>Create Blanket Order<br>Unimarket Directory | Bill To ACCOUNTS PAYABLE                                                                                                    |                            | Ship To GRANTHAM CAMPUS                                                 | ∽<br>n 303 |                  |                      |  |
| Orders                                                                          | accountspayable@messiah.edu<br>ONE COLLEGE AVENUE<br>SUITE 3012<br>MECHANICSBURG, PA 17055                                                       |                            | GRANTHAM CAMPUS [CREC]<br>ONE COLLEGE AVENUE<br>MECHANICSBURG, PA 17055 |            |                  |                      |  |
| View Requisitions<br>View Orders                                                | United States                                                                                                    |                            | United States                                                           |            |                  |                      |  |
| Receiving<br>View Requests for Quote                                            | Organization                                                                                                    |                            | $\bigcirc$                                                              |            |                  |                      |  |
| View Invoices                                                                   | Organisation Unit<br>This is the organization unit you are making the<br>purchase for. It is used to group transactions by<br>organization unit. |                            |                                                                         |            |                  |                      |  |
| Create Blanket Order<br>Unimarket Directory                                     | Product                                                                                                    | Delivery<br>date           | Unit<br>price Qty. Subtota                                              | l Tax      |                  |                      |  |
| Orders                                                                          |                                                                                                    | Ē                          |                                                                         |            | <b>ر)</b> C      | ору                  |  |
| View Requisitions<br>View Orders<br>Receiving<br>View Requests for Quote        | $\frac{\text{Orgn}}{2740} = \frac{\text{ACCT}}{6320} = \frac{\text{ACTV}}{4}  4 \equiv -3  \cdots$                                               | Pick a<br>delivery<br>date | \$5.00 / 5 \$25.00<br>Each 5 \$25.00                                    | \$0.00     | 💼 Rem            | iove<br>Edit<br>luct |  |
| Marketplace                                                                     |                                                                                                    |                            |                                                                         |            |                  |                      |  |
| View Suppliers                                                                  | Justification Monthly service fee for Chemistry Dep                                                                                              |                            | $\diamond$                                                              |            |                  |                      |  |
| Shopping Lists                                                                  | ③ The justification and attachments are for review by the                                                                                        | e approver. They wi        | ill not be sent to the supplier.                                        |            |                  |                      |  |
| Create Blanket Order<br>Unimarket Directory                                     | Justification —<br>Monthly service fee for Chemistry Dept gas.                                                                                   |                            | Justification Attachments                                               |            |                  |                      |  |
| Orders                                                                          | Justification Type                                                                                                    | ~                          | Size limit 50M.                                                         |            |                  |                      |  |
| View Requisitions<br>View Orders<br>Receiving                                   | Checkout Save Cancel                                                                                                    | -                          |                                                                         |            |                  |                      |  |

01/03/2019